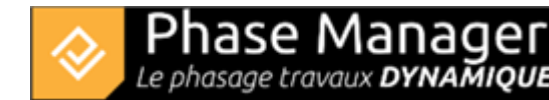

# **Creating deliverables**

Gestion des livrables

- Introduction
- The different types of deliverables
- Creating deliverables
- Customizing a deliverable
- Customizing pages
- Copy and/or update a deliverable
- Managing statuses
- Clipping drawings in deliverables

#### To create a deliverable:

- 1. go to the Deliverables interface
- 2. then click on the button located at the bottom of the left panel

Depending on the case, set the parameters as follows:

#### For a Phasing book

- 1) Choose the sub-project
- 2) Tick the summary activities corresponding to the phases of your project
  - 2.1) Tick the "Every" option to chose a specific gap parameter for your phase
  - 2.2) Chose the value of your gap and its unity (for example : every 2 calendar days)
- 3) Choose a drawing
- 4) If necessary, replace the drawing used on each page

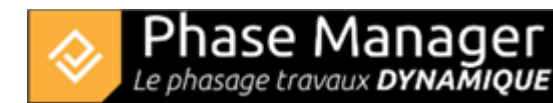

| 8 <b>2</b>                                       |               |   |      |                            |                        |            |                                                                                                    |                                                                                                    |                          | _                        |                     |         |   |   |                  |     |                  | – ð ×  |
|--------------------------------------------------|---------------|---|------|----------------------------|------------------------|------------|----------------------------------------------------------------------------------------------------|----------------------------------------------------------------------------------------------------|--------------------------|--------------------------|---------------------|---------|---|---|------------------|-----|------------------|--------|
|                                                  |               |   |      |                            |                        |            |                                                                                                    |                                                                                                    |                          | Cre                      | eate a phasing book |         |   |   |                  |     |                  |        |
|                                                  |               |   |      |                            |                        |            |                                                                                                    |                                                                                                    |                          |                          |                     |         |   |   |                  |     |                  |        |
| 1 - Selection of s                               | ub-project(s) |   |      |                            |                        |            |                                                                                                    |                                                                                                    |                          |                          | 2 - Phase(s) se     | lection |   |   |                  | 3 - | Adding new pages |        |
| Creates pages by                                 |               |   |      |                            | Name                   |            |                                                                                                    | Every                                                                                                    |                          |                          |                     |         |   |   | Choose the plan: |     |                  |        |
| Phase Date                                       |               |   |      |                            | - Default Sub-pro      | oject (PM  | <ul> <li>Image: A start of the start of the start of</li></ul> |                                                                                                    |                          | Journée(s) calendaire(s) | ~                   |         | Т |   | Drawing-         |     | -                |        |
| sub-project:                                     |               |   |      |                            | Phase 1: Nort          | h Rounda   | <u>~</u>                                                                                                    | <ul> <li>Image: A start of the start of the start of</li></ul> | 2                        | Journée(s) calendaire(s) | *                   |         |   |   |                  |     | Create pages     |        |
| Name                                             |               |   |      |                            | Phase 2 : 1/4 ROUNDA   |            |                                                                                                    |                                                                                                    |                          | Journée(s) calendaire(s) | v                   |         |   |   |                  |     | citete pager     |        |
| Default Sub-project                              |               |   |      |                            | Phase 3 : 1/4 ROUNDA   |            |                                                                                                    |                                                                                                    |                          | Journée(s) calendaire(s) | ~                   |         |   |   |                  |     |                  |        |
|                                                  |               |   |      |                            | Phase 3b : RC          |            | $\bigcirc$ [1                                                                                                    |                                                                                                    | Journée(s) calendaire(s) | ~                        |                     |         |   |   |                  |     |                  |        |
|                                                  |               |   |      |                            | Phase 4 : Road - North |            |                                                                                                    |                                                                                                    |                          | Journée(s) calendaire(s) |                     | Ŧ       |   |   |                  |     |                  |        |
|                                                  |               |   |      |                            | Phase 5 : Road - South |            |                                                                                                    |                                                                                                    |                          | Journée(s) calendaire(s) | ~                   |         |   |   |                  |     |                  |        |
|                                                  |               |   | _    | _                          |                        |            |                                                                                                    | -                                                                                                    | _                        |                          |                     |         |   | ~ |                  |     |                  |        |
| 4 - Content of phasing book                      |               |   |      |                            |                        |            |                                                                                                    |                                                                                                    |                          |                          |                     |         |   |   |                  |     |                  |        |
| Name                                             | Start date    |   |      |                            |                        | End date   |                                                                                                    |                                                                                                    |                          |                          | Drawing             |         |   |   |                  |     |                  |        |
| Default Sub-project                              |               |   |      | ± 1:00                     | ÷.                     |            |                                                                                                    |                                                                                                    | с н                      |                          | <u></u>             |         |   |   | Drawing-         |     |                  |        |
| Phase 1: North RoundaboutPeriod 04/17/2019 08:00 |               |   |      | ± : 00                     | ÷                      |            |                                                                                                    |                                                                                                    | ÷ :                      |                          | *                   |         |   |   | Drawing-         |     |                  |        |
| Phase 1: North RoundaboutPeriod 04/18/2019 00:00 |               |   |      | ÷ : 00                     | ĉ                      |            |                                                                                                    |                                                                                                    | ÷ :                      |                          | A                   |         |   |   | Drawing- 👻       |     |                  |        |
| Phase 1: North RoundaboutPeriod 04/20/2019 00:00 |               | 8 |      | ÷ : 00                     | ĉ                      |            | 8                                                                                                    |                                                                                                    | ÷ :                      |                          | A                   |         |   |   | Drawing- 🔻       |     |                  |        |
| Phase 1: North RoundaboutPeriod 04/22/2019 00:00 |               |   |      | \$ : 00                    | \$                     |            |                                                                                                    |                                                                                                    | \$ 1                     |                          | 4<br>¥              |         |   |   | Drawing- 👻       |     |                  |        |
| Phase 1: North RoundaboutPeriod 04/24/2019 00:00 |               |   |      | \$ : 00                    | -                      |            |                                                                                                    |                                                                                                    | ¢ :                      |                          | A<br>•              |         |   |   | Drawing- 👻       |     |                  |        |
| Phase 1: North RoundaboutPeriod 04/26/2019 00:00 |               | 8 |      | 1: 00                      | ÷                      |            |                                                                                                    |                                                                                                    | \$ :                     |                          | A                   |         |   |   | Drawing- 💌       |     |                  |        |
| Phase 1: North RoundaboutPeriod 04/28/2019 00:00 |               |   |      | ÷ : 00                     | \$                     |            |                                                                                                    |                                                                                                    | ‡ :                      |                          | *                   |         |   |   | Drawing- 💌       |     |                  |        |
| Phase 1: North RoundaboutPeriod 04/30/2019 00:00 |               |   |      | ‡ : 00                     | -                      |            | •                                                                                                    |                                                                                                    | ÷ :                      |                          | *                   |         |   |   | Drawing- 💌       |     |                  |        |
| Phase 1: North RoundaboutPeriod 05/02/2019 00:00 |               |   |      | 1: 00                      | ÷                      |            |                                                                                                    |                                                                                                    | ‡ :                      |                          | ÷                   |         |   |   | Drawing- 👻       |     |                  | Delete |
| Phase 1: North RoundaboutPeriod 05/04/2019 00:00 |               | 8 |      | 1: 00                      | ¢                      |            | 8                                                                                                    |                                                                                                    | \$ I:                    |                          | ÷                   |         |   |   | Drawing- 💌       |     |                  | Clear  |
| Phase 1: North RoundaboutPeriod 05/06/2019 00:00 |               |   |      | 1: 00                      | \$                     |            | •                                                                                                    |                                                                                                    | ‡ :                      |                          | 4<br>¥              |         |   |   | Drawing- 💌       |     |                  |        |
| Phase 1: North RoundaboutPeriod 05/08/2019 00:00 |               | 8 |      | 1: 00                      | ÷                      |            | 8                                                                                                    |                                                                                                    | ‡ :                      |                          | *<br>*              |         |   |   | Drawing- 👻       |     |                  |        |
| Phase 1: North RoundaboutPeriod 05/10/2019 00:00 |               | 8 |      | 1:00                       | ÷                      |            | 8                                                                                                    |                                                                                                    | \$ :                     |                          | ÷                   |         |   |   | Drawing- 🔻       |     |                  |        |
| Phase 1: North RoundaboutPeriod 05/12/2019 00:00 |               |   |      | 1 00                       | ÷                      |            |                                                                                                    |                                                                                                    | \$ :                     |                          | ÷                   |         |   |   | Drawing- 💌       |     |                  |        |
| Phase 1: North RoundaboutPeriod 05/14/2019 00:00 |               | 8 |      | 1: 00                      | ÷                      |            | 8                                                                                                    |                                                                                                    | ‡ :                      |                          | *                   |         |   |   | Drawing- 💌       |     |                  |        |
| Phase 1: North RoundaboutPeriod 05/16/2019 00:00 |               | 8 |      | 1:00                       | ÷                      |            | 8                                                                                                    |                                                                                                    | \$ :                     |                          | ÷                   |         |   |   | Drawing- 💌       |     |                  |        |
| Phase 1: North RoundaboutPeriod 05/18/2019 00:00 |               |   |      | 1: 00                      | ÷                      |            |                                                                                                    |                                                                                                    | \$ :                     |                          | ÷                   |         |   |   | Drawing- 🔻       |     |                  |        |
| Phase 1: North RoundaboutPeriod 05/20/2019 00:00 |               |   |      | 1 00                       | ÷                      |            | 8                                                                                                    |                                                                                                    | ‡ :                      |                          | *<br>*              |         |   |   | Drawing- 👻       |     |                  |        |
| Phase 1: North RoundaboutPeriod 05/22/2019 00:00 |               | 8 |      | 1 00                       | ÷                      |            | 8                                                                                                    |                                                                                                    | ÷ :                      |                          | *<br>*              |         |   |   | Drawing- 👻       |     |                  |        |
| Phase 1: North RoundaboutPeriod 05/24/2019 00:00 |               |   |      | 1 00                       | ÷                      |            |                                                                                                    |                                                                                                    | ‡ :                      |                          | ÷                   |         |   |   | Drawing- 💌       |     |                  |        |
| Phace 1: North RoundahoutPeriod 05/26/2019 00:00 | h5/26/2019    | m | 1.00 | <ul> <li>1.1 or</li> </ul> | -                      | h5/28/2019 | m                                                                                                    | 00                                                                                                    | ▲ 1.                     | 00                       | A                   |         |   |   | Drawing, 💌       |     |                  |        |
|                                                  |               |   |      |                            |                        |            |                                                                                                    |                                                                                                    |                          |                          |                     |         |   |   |                  |     |                  |        |
|                                                  |               |   |      |                            |                        |            |                                                                                                    |                                                                                                    |                          |                          |                     |         |   |   |                  | Nev | v notebook       | Update |
|                                                  |               |   |      |                            |                        |            |                                                                                                    |                                                                                                    |                          |                          |                     |         |   |   |                  |     |                  |        |

• 5) click on "New notebook"

## For a Sequential books

Here for example, we're going to create a sequential book that will display week by week details of phase 2 of our project.

- 1. First specify the sub-project
- 2. Choose the phase to be detailed, then the interval of time you want for the pages (here we choose every **1 calendar week(s)**)
- 3. Click on **Create Pages**, you'll see the pages added to you book for every week of your phase: You can also add your Phase 2 without any parameters at the beginning of your book to have an overview of your phase book before the detailed pages

| 1 - Selection of sub-project(s)                                                                                                    | 2 - Phase(s) selection                                                                                                    | 3 - Adding new pages         |  |
|----------------------------------------------------------------------------------------------------|----------------------------------------------------------------------------------------------------|------------------------------|--|
| Creates pages by Filed Conference of the second state of the second state of the secon | Name         Every                • Default Sub-project (PM                                                                | Choose the plan:<br>Drawing- |  |
| 4 - Content of phasing book<br>Nume Start date                                                                                                    | Phase 4 : Road - North  Phase 5 : Road - South  Phase 5 : Road - South  Phase 5 : Road - South  Downlog  End date  Drawing |                              |  |
| Phase 2 : 1/4 ROUNDABOUT EastPeriod 06/26/2019 0 06/26/2019 😁 08 🚖 : 00                                                                                                    |                                                                                                    |                              |  |
| Phase 2 : 1/4 ROUNDABOUT EastPeriod 07/01/2019 0 07/01/2019 🗂 00 🌲 : 00                                                                                                    | 🗘 07/15/2019 📺 00 🗘 : 00 🗘 Drawing- 💌                                                                                      |                              |  |
| Phase 2 : 1/4 ROUNDABOUT EastPeriod 07/15/2019 0 07/15/2019 💼 00 🌲 : 00                                                                                                    | D7/23/2019 E 16 C : 00 C                                                                                                   |                              |  |
|                                                                                                    |                                                                                                    | Delete<br>Clear              |  |

# For a Sequential books in a specific time period

We can also create a phase book with a specific period.

To set a start date and end date :

- 1. Click on Date in the Selection of Sub-project(s) part
- 2. Set a time period and and time interval for your pages
- 3. Click on Add

Once all you pages are added, you can click on **New notebook** 

### **Optional :**

It is possible to add different sequences one after the other. To do this, proceed as above, but before clicking "New notebook", choose new parameters and click "Create pages". When everything is added, click "New notebook".

Notes :

- To delete a page: highlight it and click on "Delete".
- The position of the pages can be changed using the drag&drop